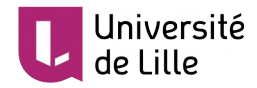

# **RÉINITIALISER UN COURS MOODLE**

Ce tutoriel présente la fonctionnalité de réinitialisation de cours de Moodle et explique comment l'utiliser de manière optimale afin de nettoyer et ré-exploiter son cours.

# INTRODUCTION

### QU'EST-CE QUE LA RÉINITIALISATION ?

Un cours Moodle consiste principalement en trois types d'éléments :

- 1. Les **contenus et activités** que vous avez déposés et créés pour vos étudiants (documents, forums, tests, etc.).
- 2. Les inscriptions des étudiants.
- 3. Les **données** liées à l'activité des utilisateurs, telles que les devoirs déposés, les messages de forum, les réponses aux tests, les notes, l'historique des actions, etc.

La réinitialisation permet de **supprimer les inscriptions et les données** (points 2 et 3) **tout en conservant les contenus et activités** (point 1). Elle permet alors de réutiliser le cours comme s'il venait juste d'être créé.

#### POURQUOI EST-IL IMPORTANT DE RÉINITIALISER SON COURS ?

Il est important de réinitialiser son cours pour plusieurs raisons.

La **désinscription des étudiants** vous permet de ne pas mélanger vos nouveaux étudiants avec ceux de l'année précédente, lesquels ne recevront donc pas d'informations qui ne les concernent pas.

Pour les étudiants, cela leur permet de réduire la liste de leurs cours sur Moodle mais également sur l'ENT où ils apparaissent dans l'onglet « Mes cours Moodle ».

La **suppression des données** vous donne une meilleure visibilité sur ce qui se passe dans votre cours. Il n'y a ainsi plus de risque de retrouver d'anciens devoirs, réponses à un test, notes, messages, etc. Elle allège aussi considérablement la plateforme et la rend plus performante.

#### A QUEL MOMENT EFFECTUER UNE RÉINITIALISATION ?

Il est pertinent de réinitialiser son cours lorsque les conditions suivantes sont réunies :

- Les enseignements et les évaluations correspondant à ce cours Moodle sont terminés.
- Les étudiants n'ont plus besoin de consulter les contenus du cours.
- Vous avez récupéré dans un endroit sûr (disque dur, Nextcloud, etc.) les données produites par les étudiants qui sont importantes, telles que les devoirs, les réponses aux tests en ligne ou les notes.

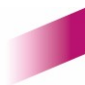

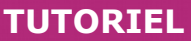

#### Université de Lille

# **COMMENT RÉINITIALISER UN COURS ?**

Moodle offre un contrôle précis des éléments que l'on peut réinitialiser dans un cours. Il est possible d'utiliser les options par défaut ou de paramétrer une réinitialisation correspondant à un besoin spécifique.

Dans tous les cas, il est plus que recommandé de sauvegarder les données importantes (notes, devoirs remis, etc.) avant de procéder à toute réinitialisation.

# RÉINITIALISATION PAR DÉFAUT

La réinitialisation par défaut désinscrit uniquement les étudiants et supprime la plupart des données produites par les utilisateurs (devoirs remis, messages de forum, notes, etc.). Les contenus, activités et paramétrages (règles d'achèvement et de restrictions, dates, groupes, etc.) ne sont pas touchés. Certaines données telles que les entrées de glossaire ou de base de données sont également conservées.

Pour réinitialiser avec les options par défaut, veuillez suivre les étapes suivantes :

 Rendez-vous dans le cours à réinitialiser et cliquez sur le bouton « Gestion du cours » :

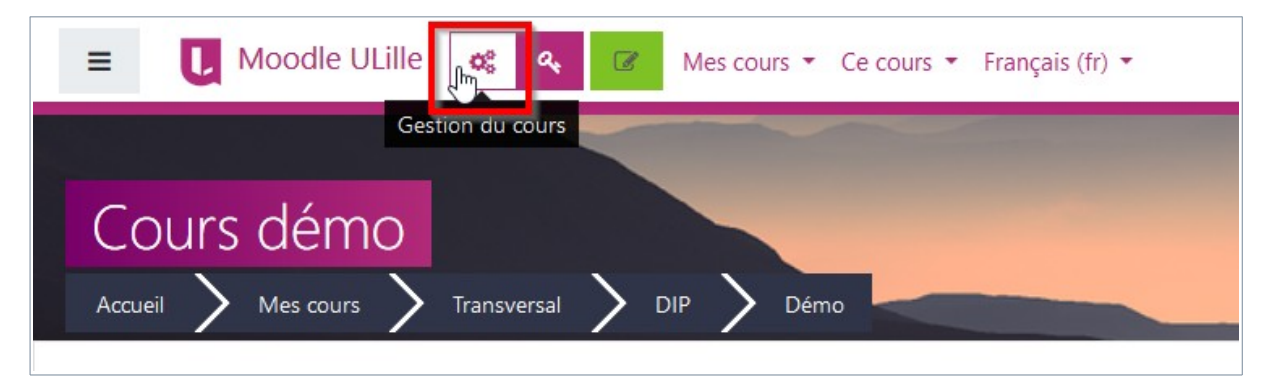

2. Cliquez sur « Réinitialiser » :

|   |                                               | parti |
|---|-----------------------------------------------|-------|
|   | Corbeille                                     | Ci    |
|   | B Sauvegarde                                  | A     |
| c | exporter et importer les contenus du<br>cours | A     |
|   | Sauvegarde                                    | Jc    |
|   | Restauration                                  | Jc    |
|   | Importation                                   | Pa    |
|   | Réinitialiser 🕕                               | A     |
|   |                                               | -     |
|   |                                               |       |

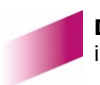

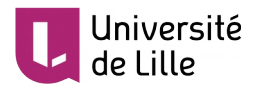

3. La page de réinitialisation apparaît :

| Cours démo: Réinitialiser le cours<br>Accueil > Mes cours > Transversal > DIP > Démo > Réinitialiser > Réinitialiser le cours                                                                                                    |   |     |         |    |        |    |    |      |             |
|----------------------------------------------------------------------------------------------------|---|-----|---------|----|--------|----|----|------|-------------|
| Réinitialiser le cours                                                                                                    | ; |     |         |    |        |    |    |      |             |
| Cette page vous permet de retirer du cours les données des utilisateurs, tout en conservant les activités et les autres réglages du cours. Veuillez r<br>dessous et après validation de cette page, les données que vous aurez choisies seront supprimées du cours sans aucun moyen de les restaurer ! |   |     |         |    |        |    |    |      |             |
| <ul> <li>Général</li> </ul>                                                                                                    |   |     |         |    |        |    |    |      |             |
| Date de début du cours                                                                                                    | 0 | 7 🗢 | juillet | ÷  | 2020 🗢 | 17 | ÷  | 31 🕈 | 🛗 🗆 Activer |
| Date de fin du cours                                                                                                    | 0 | 7 🗢 | juillet | \$ | 2020 🖨 | 17 | \$ | 31 🗢 | Activer     |

4. En bas de la page, cliquez d'abord sur « Sélection par défaut ». La page va se rafraîchir avec les options par défaut cochées. Cliquez ensuite sur « Réinitialiser le cours » pour lancer la réinitialisation :

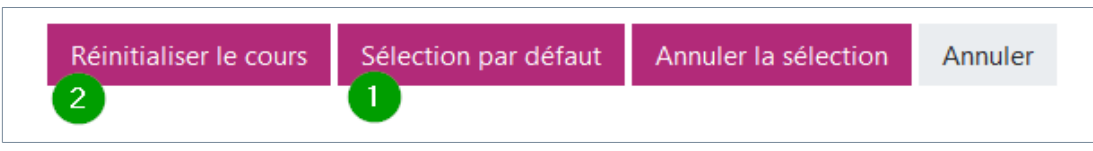

5. Après quelques secondes d'attente, un récapitulatif de l'opération apparaît, confirmant que le cours a été correctement réinitialisé :

| Cours démo: Réinitialiser le cours |                                                    |                        |  |  |  |
|------------------------------------|----------------------------------------------------|------------------------|--|--|--|
| Accueil 💙 Mes cours                | 🗲 Transversal 🔪 DIP 🗲 Démo 📏 Réinitialiser 🔪       | Réinitialiser le cours |  |  |  |
| Réinitialiser le co                | urs                                                |                        |  |  |  |
| Composant                          | Tâche                                              | État                   |  |  |  |
| Général                            | Supprimer les événements                           | ОК                     |  |  |  |
| Général                            | Supprimer toutes les annotations                   | OK                     |  |  |  |
| Rôles                              | Supprimer toutes les attributions de rôles locales | ОК                     |  |  |  |
| Rôles                              | Désinscription (1)                                 | OK                     |  |  |  |
| Devoirs                            | Supprimer tous les travaux remis                   | ОК                     |  |  |  |
| Devoirs                            | Exceptions utilisateur supprimées                  | ОК                     |  |  |  |
| Devoirs                            | Exceptions de groupe supprimées                    | ОК                     |  |  |  |
| Bases de données                   | Supprimer toutes les évaluations                   | OK                     |  |  |  |
| Bases de données                   | Supprimer tous les commentaires                    | ОК                     |  |  |  |
| Forums                             | Supprimer tous les messages                        | OK                     |  |  |  |

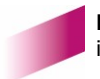

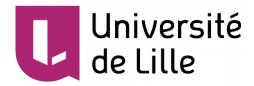

# RÉINITIALISATION PERSONNALISÉE

Il est également possible de sélectionner les éléments du cours qui doivent être réinitialisés et ce qui ne doivent pas l'être.

L'exemple ci-dessous présente comment conserver les messages des forums en se basant sur la réinitialisation par défaut :

- 1. Suivez les étapes 1 à 3 de la partie « Réinitialisation par défaut ».
- 2. En bas de page, cliquez sur « Sélection par défaut ». La page se rafraîchit.
- 3. Cliquez sur la section « Forum » pour la déplier :

| • Forums   |  |
|------------|--|
| Glossaires |  |

4. Décochez « Supprimer tous les messages » :

| ▼ Forums      |                                  |
|---------------|----------------------------------|
|               | Supprimer tous les messages      |
|               | Supprimer toutes les évaluations |
|               | Supprimer tous les tags de forum |
| Afficher plus |                                  |

5. Lancez la réinitialisation :

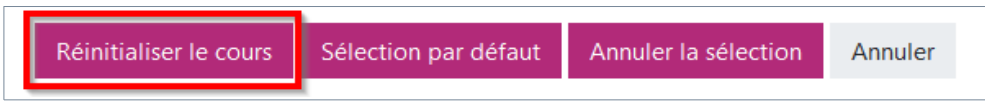

6. Le rapport de réinitialisation s'affiche et confirme le succès de l'opération.

Veuillez noter qu'il s'agit d'un exemple de réinitialisation personnalisée parmi d'autres.

N'hésitez pas à <u>contacter la DIP</u> si vous souhaitez mettre en place un type de réinitialisation particulier mais que le choix des options pour y parvenir n'est pas évident.

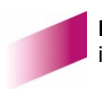